# MyOPACの使い方 <sub>延長・予約/取寄せ</sub>

### MyOPACでできること

- (1) 貸出期間の延長
- (2) 貸出中の資料の予約
- (3) 他キャンパスからの資料の取寄せ
- (4) 🔮 論文コピーの 取寄せ(学内・学外)
- (5) 🔮他大学からの資料の取寄せ
- (6) 本の購入リクエスト
- (7) 返却期限お知らせメールの設定
- (8) メールアドレスの登録・変更
- (9) 貸出状況・貸出返却履歴の確認
- ※「(¥)」マークは有料サービスです。

サービスを利用する前に所属学部・研究科等の図書館・室へ申請する必要があります。

## 1.ログイン方法

 東京大学OPACにアクセスし右上の「MyOPACログイン」から <u>UTokyo Account</u>又は図書館アカウントでログインします。

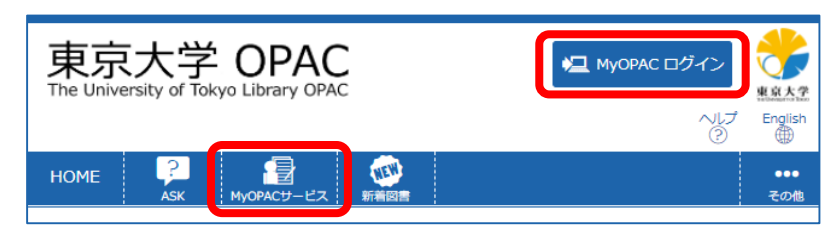

②希望するサービスを「MyOPACサービス」から選択します。

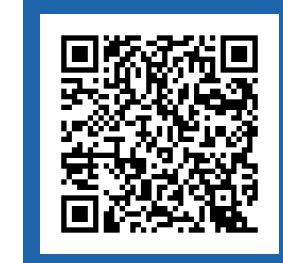

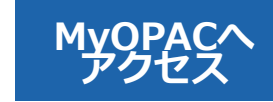

PC

### 2.貸出期間を延長するには

① MyOPACサービスの 「貸出・予約状況照会」を選択して 貸出中の資料を表示します。

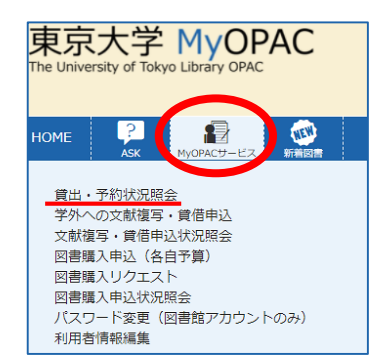

プで並び順を変更できます

②貸出期間を延長したい資料の「**延長**」をクリックします。 「**延長**」ボタンが表示されない資料は、延長できません。

| _ | 列見出し(表示項目)はドラッグ&ドロッ |
|---|---------------------|
| Г | 変更は各アカウントで保持されます    |
|   |                     |

|   | 延長▲ | No. 👙 | 登録番号 👙     | 貸出日 👙      | 継続回数 🍦 | 返却期限日 🍦    | 予約有無 👙 | 延滞日数 🍦 | 資料名 👙                                         | 配架場所 👙       | 請求記号 🍦     |
|---|-----|-------|------------|------------|--------|------------|--------|--------|-----------------------------------------------|--------------|------------|
| 9 | 延長  | 1     | 3014508547 | 2024.03.07 | 0 🛛    | 2024.04.06 | 0人     |        | AIは「絶対に押すなよ」を理解できる<br>か / 川添愛著                | 駒場図・3F<br>開架 | 804:Ka98:1 |
| C | 延長  | 2     | 3014796209 | 2024.03.11 | 1 🗆    | 2024.04.10 | 0人     |        | キュイジーヌ:フランスの台所近代史<br>/ カトリーヌ・クラリス著; 須崎文代<br>訳 | 駒場図・3F<br>開架 | 527.3:C76  |

#### スマートフォン・タブレット 延長 🔶 No. 🔺 登録番号 表示件数 50 ○ 件 延長 駒場図書館の資料で 3014508547 検索: 2024.03.07 延長が出来るのは? 貸出日 継続回数 0回 登録番号 他の利用者から予約が 返却期限日 2024.04.06 AR 3014508547 かけられていない 予約有無 0人 延長 3014796209 延滞日数 延長 (2) 延長回数が上限に達して 00 3014802320 資料名 Alは「絶対に押すなよ」を理解 できるか / 川添愛著 いない 00 延長 3014803955 配架場所 駒場図・3F開発 00 3014805281 請求記号 804:Ka98:1 :(3) 延滞している資料がない 表示情報 1 - 5 (5件中) 付属資料 4 1 (4) 過去の延滞によりペナルティ 3014796209 🕘 🔲 🔣 2 がついていない ① 延長 3014802320 3 ー括延長 検索画面に戻る

③延長できると「返却期限日」と「継続回数」が更新されます。 何らかの理由により延長できない場合はエラーメッセージが 表示されますのでご確認ください。

### 3.予約/取寄せするには

#### 予約/取寄せとは

予約

- ・他の利用者に貸出中の資料は、予約をすることができます。
- ・予約をした資料は、返却後優先的に利用することができます。

#### 取寄せ

・取寄せすると他キャンパスの図書館・室にある資料をホームライブラリ等で 受け取ることが出来ます。

①OPACまたはMyOPACから利用希望資料を検索します。
②利用を希望する資料の「予約/取寄」をクリックします。
「予約/取寄」ボタンが表示されない資料は、予約/取寄せできません。

#### 曲 弥生キャンパス

| 配架場所    | 巻り | 、 請求記号    | 登録番号       | 状 態 | 文庫区分 | 刷年      | コメント | 仮想書架      | コピー申込     | PDF申込 | 予約/取寄             |
|---------|----|-----------|------------|-----|------|---------|------|-----------|-----------|-------|-------------------|
| 農図・一般図書 | F  | 204:D71:1 | 5050023869 |     |      | 2000.11 |      | ▲<br>仮想書架 | <br>⊐ピー申込 |       | <b>夏</b><br>予約/取寄 |
| 農図・一般図書 | ፕ  | 204:D71:2 | 5050023877 |     |      | 2000.11 |      | ▲<br>仮想書架 | 国コピー申込    |       | <b>図</b><br>予約/取寄 |

## ③連絡方法と受取カウンターを選択し「**予約を確定する**」をクリックします。(予約を確定するにはMyOPACへのログインが必要です)

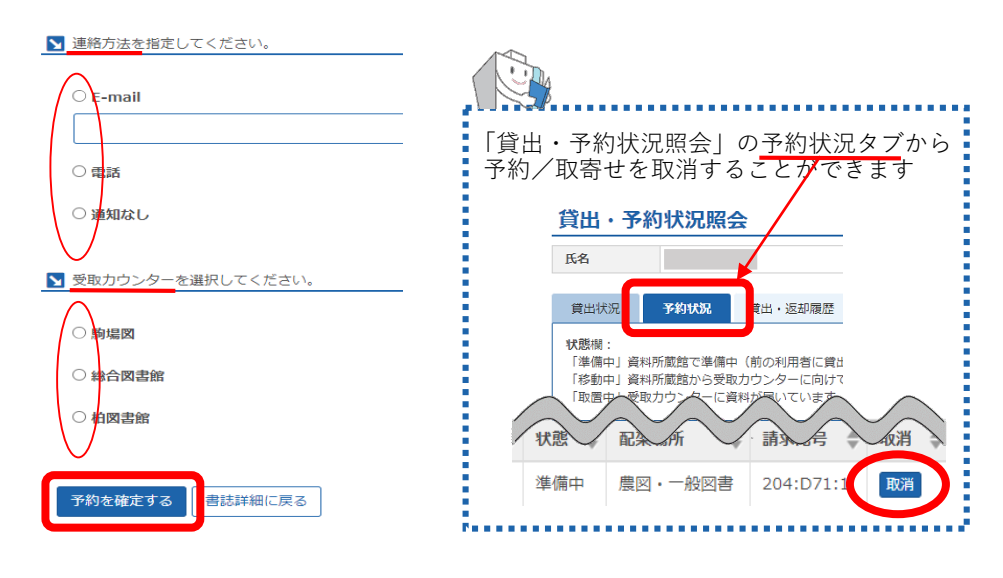

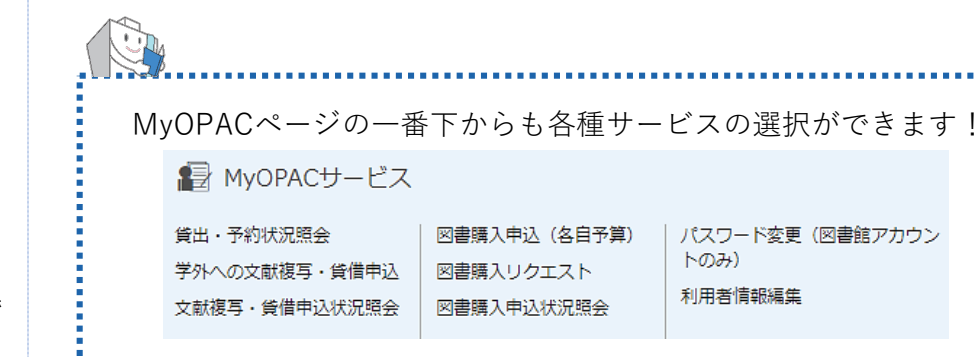

**OPAC利用ガイド** 東京大学OPACを使いこなそう

図書館活用ガイド これであなたも図書館マスター

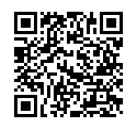

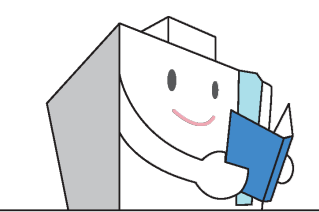

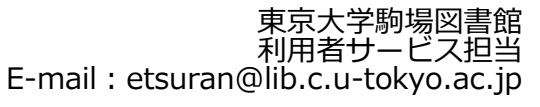

2024.3